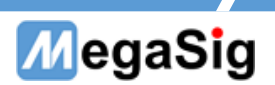

# WT 105 中型程控风噪源 用户手册

第1页共6页

www.megasig.com

Tel: 0755-89508393 / Fax: 0755-89508392

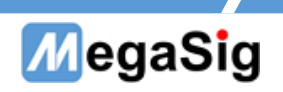

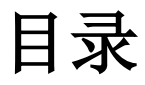

| <b>—</b> `, | 硬件说明    | 3   |
|-------------|---------|-----|
| 1.          | 供电、通讯接线 | . 3 |
| 二、          | 操作说明    | .4  |
| 1.          | 触摸屏操作   | .4  |
| 2.          | 程控操作    | . 5 |

## MegaSig

- 一、 硬件说明
- 1. 供电、通讯接线
  - a) 220V AC 设备供电;
  - b) 可通过 DB9 串口线连接 WT105;

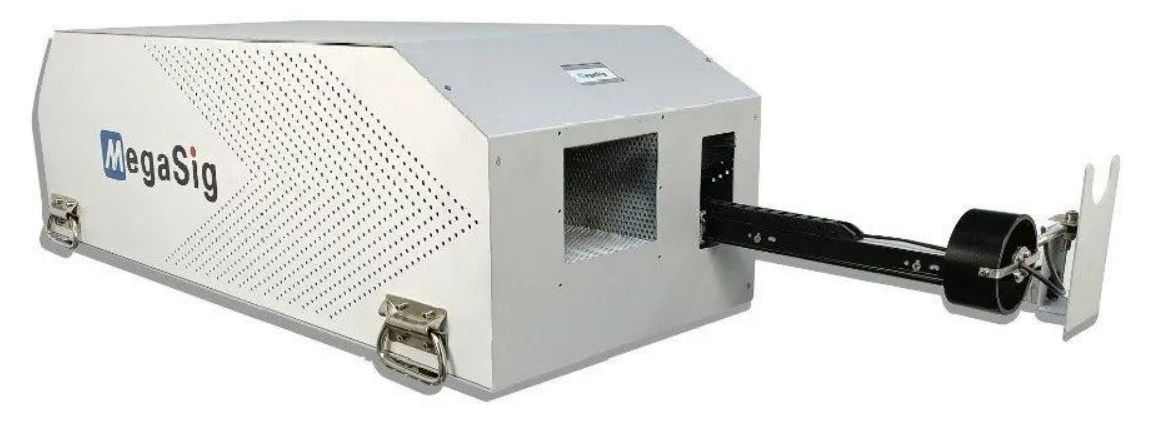

(ご) 美格信MegaSig

图 1.1

#### 第3页共6页

## MegaSig

- 二、 操作说明
- 1. 触摸屏操作 操作界面介绍:

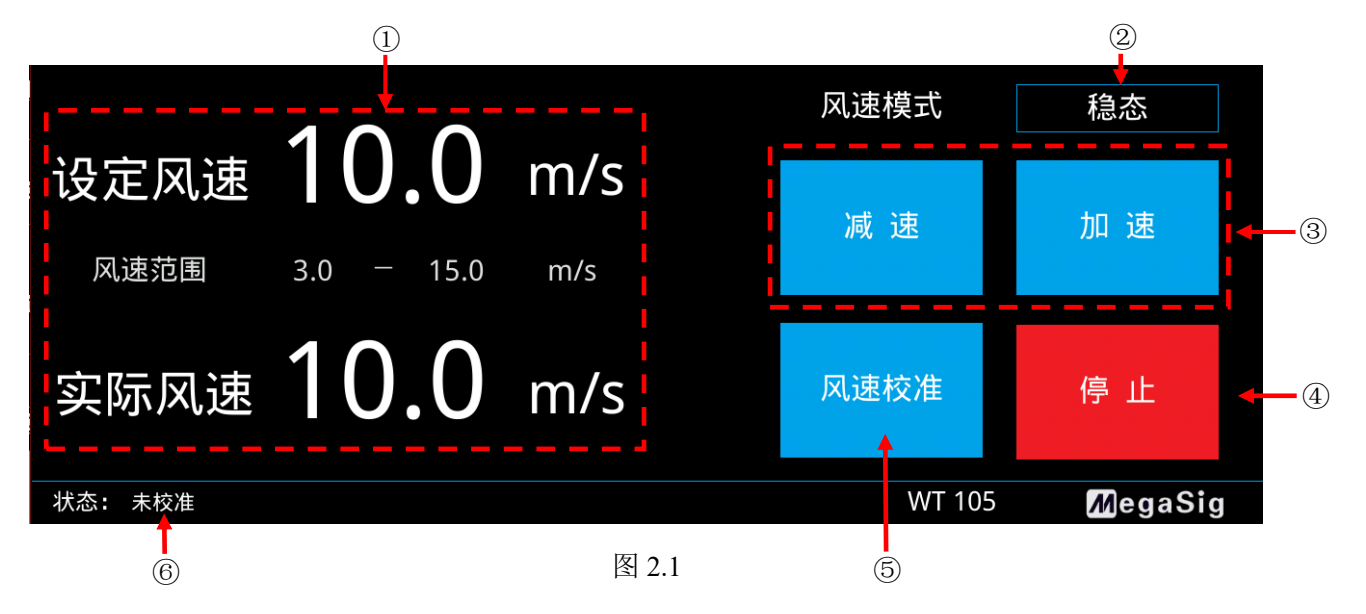

①设备参数显示窗口

②风速模式选择菜单栏,点击后弹出如下菜单

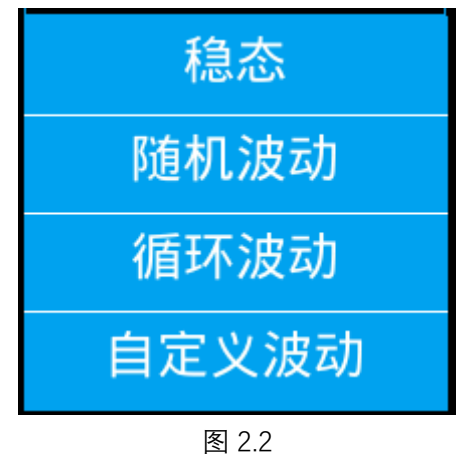

- 稳态: 设备输出气流风速稳定为设定风速
- 随机波动:在设定风速的基础上,随机进行一定幅度的波动,波动最大值约在1m/s以内
- 循环波动:在设定风速的基础上,按照

正偏差波动-设定风速-负偏差波动-设定风速

的规律循环波动,间隔为1秒

自定义波动:在设定风速的基础上,在以下界面编辑波动规律

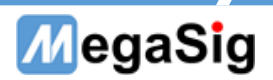

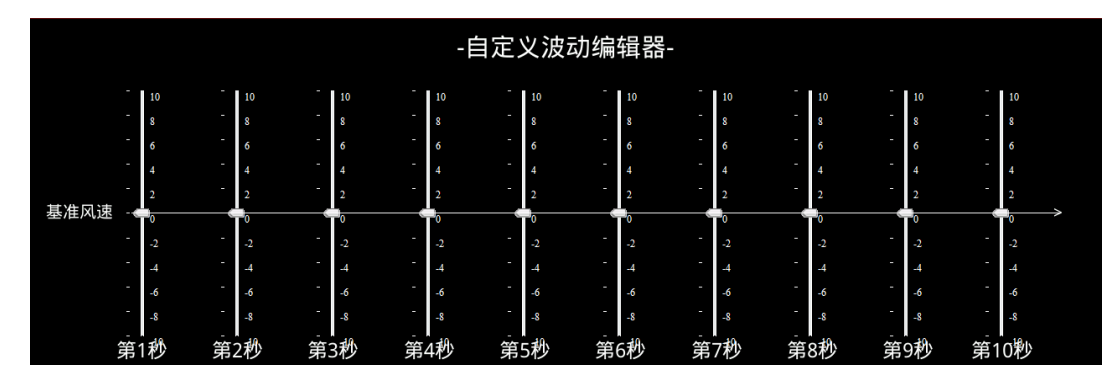

图 2.3

③设定风速的调整按钮

④风机停止/启动控制

⑤风速校准,将风速仪放置在出风口最近的位置后,按下按钮,对风速设定进行重新校准 ⑥显示是否有进行过风速校准。

#### 2. 程控操作

#### DB9 接口说明

通过连接 WT105 的 DB9 接口进行程控操作,串口通信参数:

| Baud Rate    | 9600 |
|--------------|------|
| Data Bits    | 8    |
| Parity       | None |
| Stop Bits    | 1.0  |
| Flow Control | None |

#### 程控指令表

### 注: '\r\n'代表回车换行, Hex 为 0D0A

| 名称      | 发送                       | 反馈                  | 备注              |
|---------|--------------------------|---------------------|-----------------|
| 风机运转    | >SET_MOTION_RUN\r\n      | 成功: OK\r\n          |                 |
| 风机停止    | >SET_MOTION_STOP\r\n     | 成功: OK\r\n          |                 |
| 读取风速    | >GET_SPEED\r\n\r\n       | 当前风速:               |                 |
|         |                          | 3.000000m/s\r\n     |                 |
| 设置风速    | >SET_SPEED:3.0\r\n\r\n   | 成功: OK\r\n          | 风速: 在范围内设定,     |
|         |                          |                     | 精度为 1.0         |
| 读自定义波动数 | >GET_WIND_DATA\r\n       | 成功:                 | [0]-[9]为自定义波动   |
| 据       |                          | OK\r\n[0][1][2]-[9] | 的值的 16 进制, 波动   |
|         |                          |                     | 值的范围 0-0x14, 中  |
|         |                          |                     | 值位 0x0a         |
| 写自定义波动数 | >SET_WIND_DATA\r\n       | 成功: OK\r\n          | 发>SET_WIND_DATA |
| 据       |                          |                     | 回"成功"后进入写数      |
|         |                          |                     | 据模式,发送[0]-[9]   |
|         | [0][1][2]-[9](16 进制)\r\n | 成功: OK\r\n          | 为 10 个数据,数据     |
|         |                          |                     | 范围 0-0x14,回复    |
|         |                          |                     | "成功"结束          |
| 设置风速模式为 | >SET_WIND_1 \r\n         | 成功: OK\r\n          |                 |

#### 第5页共6页

## MegaSig

| 稳态      |                  |            |  |
|---------|------------------|------------|--|
| 设置风速模式为 | >SET_WIND_2 \r\n | 成功: OK\r\n |  |
| 随机波动    |                  |            |  |
| 设置风速模式为 | >SET_WIND_3 \r\n | 成功: OK\r\n |  |
| 循环波动    |                  |            |  |
| 设置风速模式为 | >SET_WIND_4 \r\n | 成功: OK\r\n |  |
| 自定义波动   |                  |            |  |

#### 第6页共6页